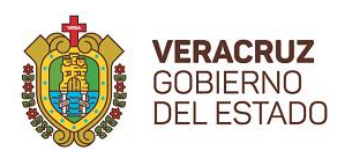

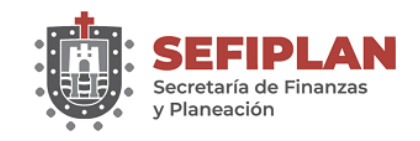

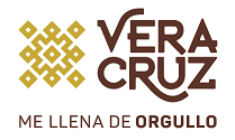

## DIRECCIÓN GENERAL DE INNOVACIÓN TECNOLÓGICA

## GOBIERNO DEL ESTADO DE VERACRUZ

SEFIPLAN

## MANUAL PARA CONFIGURAR CUENTA DE EXCHANGE EN CELULAR ANDROID

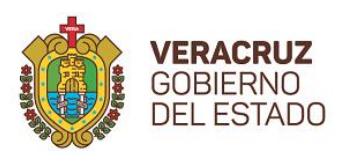

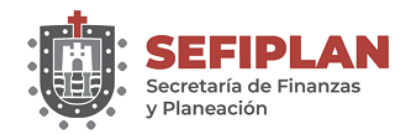

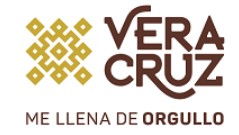

1.- Entramos a la parte de ajustes.

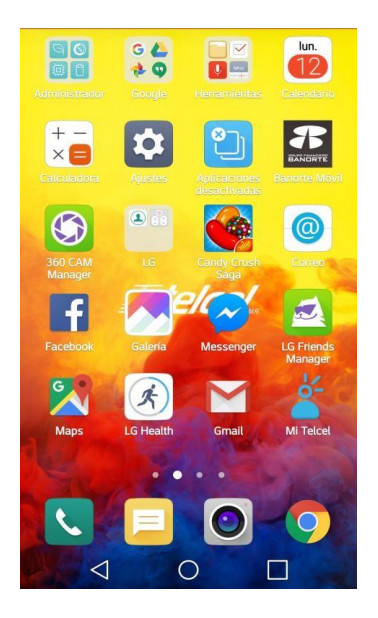

2.- Entramos a la parte de cuentas

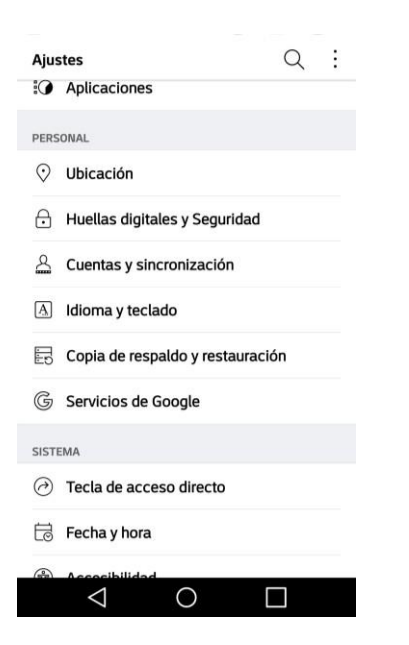

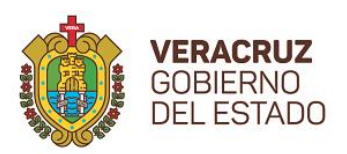

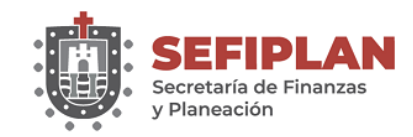

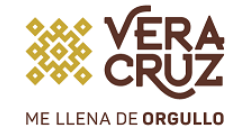

3.- Entramos a la opción de Microsoft Exchange

| ÷   | Cuentas y sincronización            |
|-----|-------------------------------------|
| Sin | cronización automática de datos 🛛 🦲 |
| CUE | NTAS                                |
| f   | Facebook                            |
| G   | Google                              |
|     | Mapillary                           |
| 0   | Messenger                           |
| 1   | Microsoft Exchange                  |
| 0   | WhatsApp                            |
|     | AGREGAR CUENTA                      |
|     | $\triangleleft$ 0 $\square$         |

4.- Agregamos la dirección e-mail y contraseña y le oprimimos siguiente

| Microsoft Exchange         |  |
|----------------------------|--|
| DIRECCIÓN DE E-MAIL        |  |
| odruaillet@veracruz.gob.mx |  |
| CONTRASEÑA                 |  |
| •••••                      |  |
| Mostrar contraseña         |  |

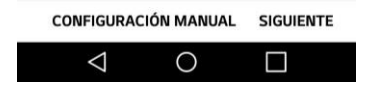

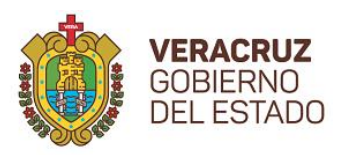

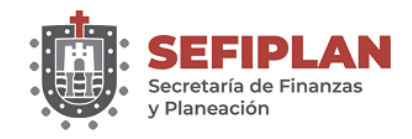

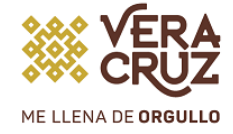

5.- En la siguiente pantalla solo tenemos que cambiar los datos del dominio y la dirección del servidor

| DIRECCIÓN DE E-MAIL  |           |           |
|----------------------|-----------|-----------|
| odruaillet@veracru   | ız.gob.mx |           |
| DIRECCIÓN DEL SERVID | OR        |           |
| veracruz.gob.mx      |           |           |
| DOMINIO              |           |           |
| Dominio              |           |           |
| NÚMERO DE PUERTO     |           |           |
| 443                  |           |           |
| NOMBRE DEL USUARIO   |           |           |
| odruaillet           |           |           |
| CONTRASEÑA           |           |           |
| ••••                 |           |           |
|                      | VOLVER    | SIGUIENTE |
|                      | ~         | _         |

6.- Los datos deben quedar así y oprimimos siguiente.

| Ajustes del servido   | or       |           |
|-----------------------|----------|-----------|
| DIRECCIÓN DE E-MAIL   |          |           |
| odruaillet@veracru    | z.gob.mx |           |
| DIRECCIÓN DEL SERVIDO | DR       |           |
| webmail.veracruz.g    | job.mx   |           |
| DOMINIO               |          |           |
| sefiplan              |          |           |
| NÚMERO DE PUERTO      |          |           |
| 443                   |          |           |
| NOMBRE DEL USUARIO    |          |           |
| odruaillet            |          |           |
| CONTRASEÑA            |          |           |
| •••••                 |          |           |
|                       | VOLVER   | SIGUIENTE |
| $\triangleleft$       | 0        |           |

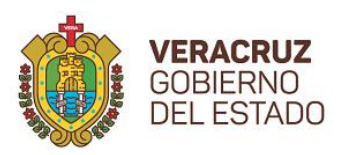

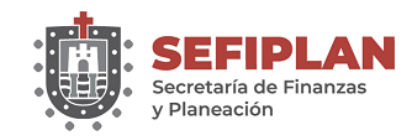

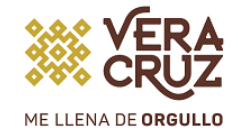

7.- Saldrá un cuadro de advertencia, el cual solo oprimimos continuar.

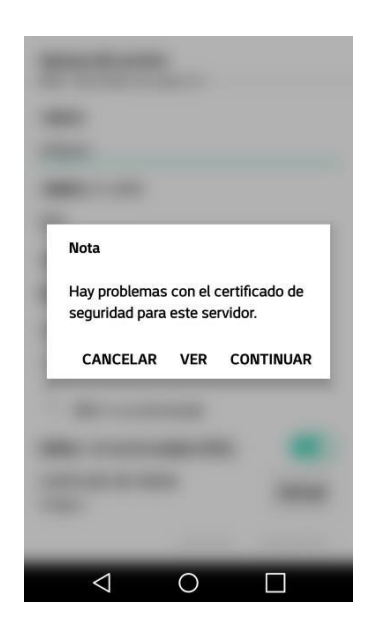

8.- Saldrá un cuadro de dialogo para permitir la administración de forma remota, oprimimos el botón de permitir.

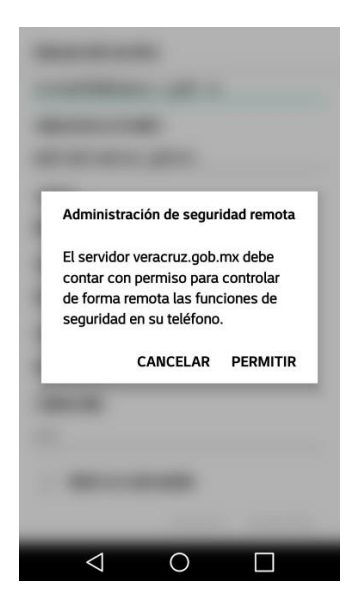

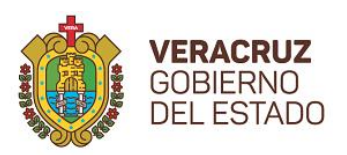

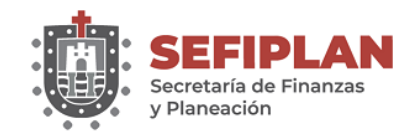

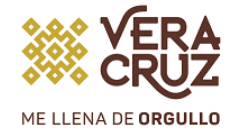

9.- En la siguiente pantalla seleccionamos los elementos que se quieren sincronizar y oprimimos el botón de siguiente.

| Seleccione los ele<br>sincronizar. | ementos que d | esea      |
|------------------------------------|---------------|-----------|
| Correo                             |               |           |
| SMS                                |               |           |
| Contactos                          |               | 0         |
| Calendario                         |               | 0         |
| Tareas                             |               |           |
| Horario de sincroi<br>Push         | nización      |           |
| Período de sincro<br>1 día         | nización      |           |
|                                    | VOLVER        | SIGUIENTE |
| <1                                 | 0             |           |

10.- ¡Listo! Se ha configurado el correo, el último paso se le puede agregar el nombre que desea en pantalla (opcional) y se oprime el botón de "listo".

|                                                            | 573   |                 |      |       |       | -    |    | 5 | 2                     |
|------------------------------------------------------------|-------|-----------------|------|-------|-------|------|----|---|-----------------------|
| iLis                                                       | to!   |                 |      |       |       |      |    |   |                       |
| Su cuenta ya está configurada y usted ya puede utilizarla. |       |                 |      |       |       |      |    |   |                       |
| NOMBRE DE CUENTA                                           |       |                 |      |       |       |      |    |   |                       |
| Microsoft Exchange                                         |       |                 |      |       |       |      |    |   |                       |
|                                                            |       |                 |      |       |       |      |    |   |                       |
| Fij                                                        | ar co | mo c            | uent | a pre | deter | mina | da |   | $\bigcirc$            |
|                                                            |       |                 |      |       |       |      |    |   |                       |
|                                                            |       |                 |      |       |       |      |    |   |                       |
|                                                            |       |                 |      |       |       |      |    |   |                       |
|                                                            | LISTO |                 |      |       |       |      | 0  |   |                       |
| 1                                                          | 2     | 3               | 4    | 5     | 6     | 7    | 8  | 9 | 0                     |
| q                                                          | w     | e               | r    | t     | У     | u    | Ĩ. | 0 | <b>p</b> <sup>1</sup> |
| a                                                          | s     | d               | f    | g     | h     | j    | k  | l | ñ                     |
| ☆ z x c v b n m ≤                                          |       |                 |      |       |       |      |    |   |                       |
| ©1# 🗘 🛄 Listo                                              |       |                 |      |       |       |      |    |   |                       |
|                                                            |       | $\triangleleft$ |      | (     | )     |      |    |   |                       |